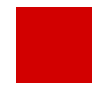

**Hessisches Ministerium** für Kultus, Bildung und Chancen

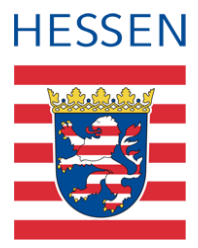

# LUSD **Deutschfördermaßnahme** Vorlaufkurs (VLK)

Abbildung von Vorlaufkursen in der LUSD

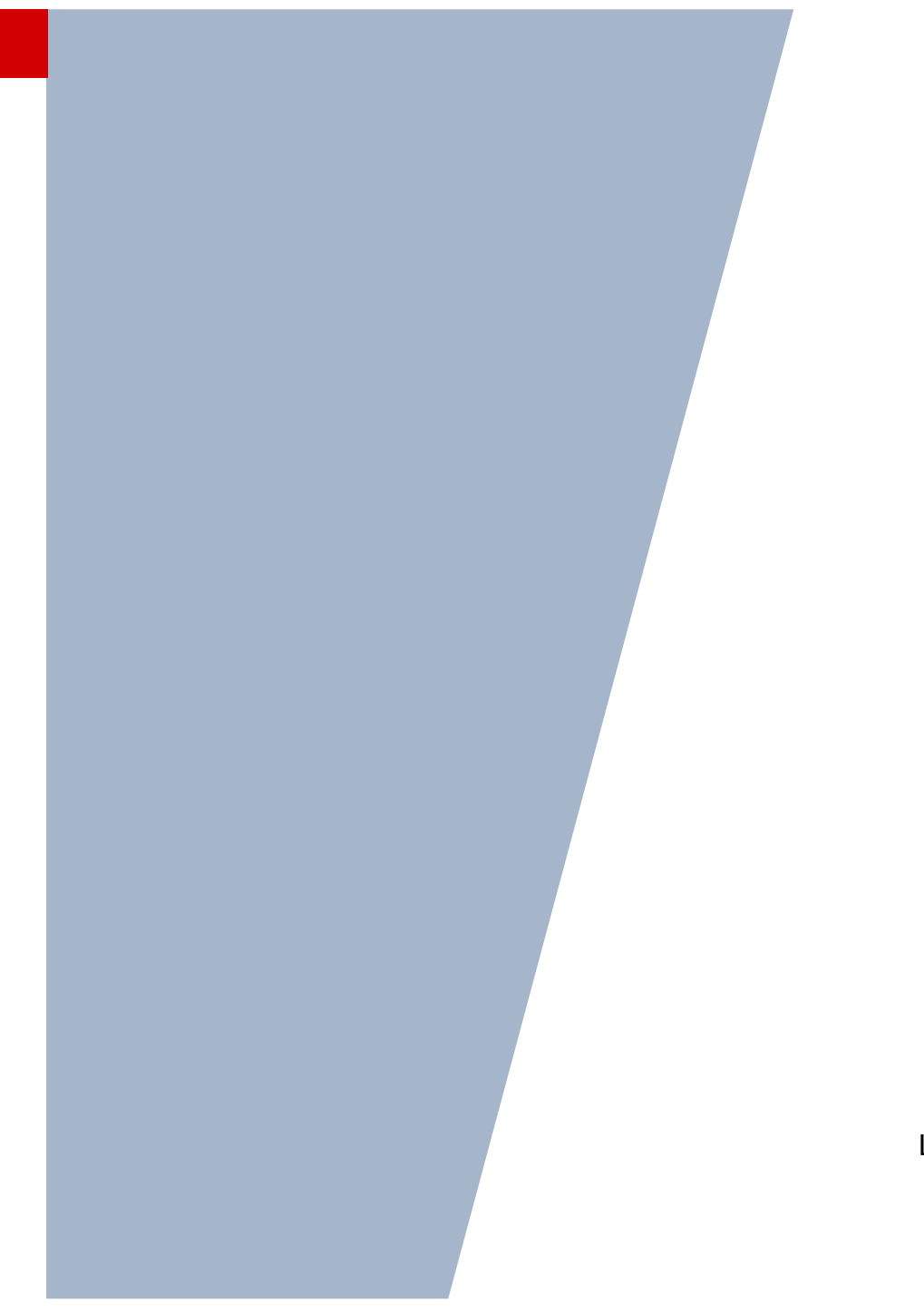

Version: 4.5 Letzter Stand: 18.11.2024

# Inhaltsverzeichnis

| Zu d  | iesen  | n Dokument 5                                                                   |
|-------|--------|--------------------------------------------------------------------------------|
| Inhal | t dies | es Dokuments5                                                                  |
| Zielg | ruppe  | 5                                                                              |
| Vora  | usges  | etzte Kenntnisse5                                                              |
| LUS   | D-Anw  | venderunterstützung                                                            |
|       |        |                                                                                |
| Deut  | schfö  | ordermaßnahme Vorlaufkurs in der LUSD abbilden 7                               |
| 1     | Ihre   | Schule bietet die Deutschfördermaßnahme Vorlaufkurs an7                        |
|       | 1.1    | Schulbasisdaten für Vorlaufkurs (VLK) vorbereiten7                             |
|       | 1.2    | Klassen und Kurse für die Deutschfördermaßnahme Vorlaufkurs einrichten         |
|       | 1.3    | Verpflichtung zum Besuch des Vorlaufkurses eintragen (inkl. der Einrichtung)11 |
|       | 1.4    | Seiteneinsteiger in Vorlaufkursen13                                            |
|       | 1.5    | Zieldaten für die Kinder des Vorlaufkurses eintragen14                         |
|       | 1.6    | Daten der Kinder nach Beendigung des Vorlaufkurses pflegen15                   |
| 2     | Kind   | er Ihrer Schule besuchen den Vorlaufkurs an einer anderen Schule               |
|       | 2.1    | Verpflichtung zum Besuch des Vorlaufkurses eintragen (inkl. der Einrichtung)18 |
|       | 2.2    | Seiteneinsteiger in Vorlaufkursen20                                            |
|       | 2.3    | Kind an die Schule mit Vorlaufkurs abgeben20                                   |
|       | 2.4    | Kinder kommen nach Beendigung des Vorlaufkurses an Ihre Schule21               |
| 3     | Über   | sicht - Kandidatenverhältnis und Schülerstatus eines Schülers                  |

# Abbildungsverzeichnis

| Abb. 1 Webseite Schulformen: Schulform VLK als schulbezogene Schulform hinzufügen                       | 7   |
|----------------------------------------------------------------------------------------------------|-----|
| Abb. 2 Webseite Stufen/Semester: Schulform VLK mit Stufen/Semestern und Halbjahren anleg                | en7 |
| Abb. 3 Webseite Stundentafel: Eintrag zum Fach DAZ in der Stundentafel für die Schulform<br>Vorlaufkurs | 8   |
| Abb. 4 Webseite Stundentafel: Stundentafel für die Schulform Vorlaufkurs                                | 8   |
| Abb. 5 Webseite Klassenbildung: Klasse/n für die Schulform VLK hinzufügen                               | 9   |
| Abb. 6 Webseite Klassenbildung: Eintragen des Ortes, an dem der VLK stattfindet                         | 9   |

| Abb. 7 Bericht Klasse mit Klasseninformationen1                                                           | 0      |
|----------------------------------------------------------------------------------------------------|--------|
| Abb. 8 Webseite Klassenbildung: Schüler werden der Klasse/n hinzugefügt1                                  | 0      |
| Abb. 9 Webseite Kursbearbeitung: DAZ-Kurse für die Schulform VLK anlegen1                                 | 1      |
| Abb. 10 Webseite Schulfähigkeit: Verpflichtung zum Besuch eines Vorlaufkurses eintragen1                  | 2      |
| Abb. 11 Webseite Schulfähigkeit: Einrichtung des Vorlaufkurses angeben1                                   | 2      |
| Abb. 12 Webseite Schülerstammdaten: Auswahl des Jahres, in dem der Zuzug nach Deutschland<br>erfolgt ist1 | յ<br>4 |
| Abb. 13 Webseite Kandidaten bearbeiten: Zielhalbjahr, Zielschulform VLK und Zielstufe 00/1<br>eintragen1  | 5      |
| Abb. 14 Webseite Statusverwaltung: Interner Schulformübergang1                                            | 5      |
| Abb. 15 Webseite Statusverwaltung: Informationen zum Übergang                                             | 5      |
| Abb. 16 Webseite Statusverwaltung: Interner Schulformübergang1                                            | 6      |
| Abb. 17 Webseite Statusverwaltung: Informationen zum internen Schulformübergang1                          | 6      |
| Abb. 18 Webseite Abgänger: Auswahl der Abgänger, Eintragen des Freigabedatums1                            | 7      |
| Abb. 19 Webseite Abgänger: Wunsch-Schule hinzufügen1                                                      | 7      |
| Abb. 20 Webseite Statusverwaltung: Schüler ehemalig setzen1                                               | 8      |
| Abb. 21 Webseite Schulfähigkeit: Verpflichtung zum Besuch eines Vorlaufkurses eintragen1                  | 9      |
| Abb. 22 Webseite Schulfähigkeit: Einrichtung des Vorlaufkurses auswählen1                                 | 9      |
| Abb. 23 Webseite Schülerstammdaten: Auswahl des Jahres, in d. d. Zuzug nach Deutschland erfolgt ist2      | 20     |
| Abb. 24 Webseite Abgänger: Auswahl der Abgänger, Eintragen des Freigabedatums2                            | 21     |
| Abb. 25 Webseite Abgänger: Wunsch-Schule hinzufügen2                                                      | 21     |
| Abb. 26 Webseite Kandidaten bearbeiten: Zielhalbjahr, Zielschulform G und Zielstufe 01/1<br>eintragen2    | 22     |
| Abb. 27 Webseite Statusverwaltung: Schüler aktiv setzen2                                                  | 22     |

# Allgemeine Hinweise

Alle verwendeten Personennamen und Leistungsdaten in den Bildschirmfotos sind anonymisiert. Tatsächliche Übereinstimmungen sind zufällig und nicht beabsichtigt.

Die Bildschirm-Ausschnitte dienen lediglich der allgemeinen Darstellung des Sachverhalts und können in Inhalt und Schulform von den tatsächlich bei den Benutzern des Programms verwendeten Daten abweichen.

Sämtliche Personenbezeichnungen gelten gleichwohl für alle Geschlechter.

# Symbole

| i        | Besondere Information zu Programmbedienung                                    |
|----------|-------------------------------------------------------------------------------|
| !        | Ausdrücklicher Hinweis bei Aktionen, die unerwünschte Wirkungen haben könnten |
| <b>?</b> | Tipp, wie die Arbeit erleichtert werden kann                                  |

# Typografische Konventionen

| KAPITÄLCHEN        | Programm-Element (z.B. Webseite, Schaltfläche, Dialogfenster, Menü, Menüpunkt, Tabelle, Pfadangabe etc.) |
|--------------------|----------------------------------------------------------------------------------------------------|
| Kursivschrift      | Vom Anwender eingegebener / gewählter Wert                                                               |
| Blau unterstrichen | Link                                                                                                    |
| Fettschrift        | Kennzeichnung von wichtigen Elementen in der Anleitung                                                   |
| Rote Fettschrift   | Kennzeichnung von besonders wichtigen Elementen in der Anleitung                                         |
| Grüne Fettschrift  | Kennzeichnung von Hinweisen zur Programmbedienung                                                        |

# Zu diesem Dokument

### Inhalt dieses Dokuments

Kinder, bei denen bei der Schulanmeldung im Rahmen des Schulaufnahmeverfahrens festgestellt wird, dass sie **nicht über die für den Schulbesuch erforderlichen deutschen Sprachkenntnisse** verfügen, sind verpflichtet, in dem Schuljahr, das dem Beginn der Schulpflicht vorausgeht, einen Vorlaufkurs, d.h. einen schulischen Deutschkurs zur Vorbereitung auf den Schulanfang, zu besuchen.

Dies gilt gemäß erfolgter Gesetzesänderung erstmals für alle Kinder, die im Frühjahr 2021 zur Schule angemeldet werden, da sie zum Schuljahr 2022/23 schulpflichtig werden. **Somit finden die ersten verpflichtenden Vorlaufkurse ab dem Schuljahr 2021/2022 statt.** Je nach Bedarf können Vorlaufkurse für einzelne Schulen oder auch schulübergreifend eingerichtet werden.

Vorlaufkurse stehen in schulischer Verantwortung, können aber auch an anderen Orten, z.B. in Kindertagesstätten durchgeführt werden. Dabei werden die Daten in der LUSD in Verantwortung der zuständigen Schule gepflegt.

Vorlaufkurse beginnen zwölf Monate – also ein Schuljahr – vor der eigentlichen Einschulung.

Das vorliegende Dokument beschreibt, welche Daten von Ihnen im Rahmen der Deutschfördermaßnahme Vorlaufkurs (VLK) in der LUSD zu pflegen sind.

Bei der Datenpflege sind folgende Varianten zu unterscheiden:

- Der Vorlaufkurs (VLK) wird von Ihrer Schule angeboten (siehe Kapitel 1)
- An Ihrer Schule angemeldete Kinder besuchen den Vorlaufkurs an einer anderen Schule. Die Kinder müssen dafür an die andere Schule abgegeben werden (siehe Kapitel <u>2</u>)

### Zielgruppe

Diese Anleitung richtet sich an alle Anwender, die in der LUSD Schüler in Vorlaufkurse aufnehmen und bearbeiten möchten.

### Vorausgesetzte Kenntnisse

Folgende Kenntnisse werden vorausgesetzt und daher in dieser Anleitung nicht näher beschrieben:

Der Umgang mit...

- der Schüleraufnahme und der Kursbearbeitung.
- der Schüler-, Kurs- und Klassensuche.
- dem internen Schulformwechsel und der Statusverwaltung.
- der Erstellung von Berichten (z.B. Kurslisten).

## LUSD-Anwenderunterstützung

Sollten Sie bei der Anwendung Unterstützung benötigen, gibt es dafür verschiedene Angebote:

#### **LUSD-Online Hilfe**

Für jede Webseite in der LUSD gibt es die passende Online-Hilfe. Sie erreichen die LUSD-Hilfe durch einen Klick auf <sup>O</sup> Hilfe.

|         | Anja Andres | 💄 Abmelden | 😯 Hilfe |  |
|---------|-------------|------------|---------|--|
| 🗎 Beric | ht          |            | ~       |  |

#### **LUSD-Angebote**

Auf der Webseite <u>https://lusdinfo.hessen.de</u> finden Sie alle wichtigen Unterstützungsangebot rund um die LUSD. Darunter

- Anleitungen
- Fortbildungsangebote
- FAQs

#### Helpdesk

Bei Fragen rund um die HMBK IT-Anwendungen steht ihnen der Helpdesk zur Verfügung:

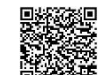

- über die Seite kontakt-helpdesk.hessen.de oder
- telefonisch unter <u>+49 611 340 1570</u>

# Deutschfördermaßnahme Vorlaufkurs in der LUSD abbilden

Je nachdem, ob Sie die Deutschfördermaßnahme Vorlaufkurs an Ihrer Schule anbieten, oder ob bei Ihnen angemeldete Kinder einen Vorlaufkurs an einer anderen Schule besuchen, müssen Sie in der LUSD unterschiedliche Daten pflegen.

Bei der Datenpflege wird unterschieden zwischen...

- Schulen mit eigenem Vorlaufkurs (siehe Kapitel 1).
- Schulen ohne eigenen Vorlaufkurs (siehe Kapitel 2).

### 1 Ihre Schule bietet die Deutschfördermaßnahme Vorlaufkurs an

#### 1.1 Schulbasisdaten für Vorlaufkurs (VLK) vorbereiten

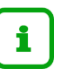

#### Hinweis

Aus technischen Gründen wird die Deutschfördermaßnahme Vorlaufkurs (VLK) in der LUSD als Schulform abgebildet

Um in der LUSD die Deutschfördermaßnahme Vorlaufkurs abbilden zu können, müssen Sie zunächst die nachfolgend beschriebenen Voraussetzungen erfüllen.

 Prüfen Sie auf der Webseite SCHULE > SCHULBASISDATEN > SCHULFORMEN im Bereich SCHULBEZOGENEN SCHULFORMEN, ob die Schulform Vorlaufkurs (VLK) vorhanden ist. Wenn nicht, fügen Sie diese hinzu.

| Schule > Schulbasisdate | en > Schulformen |   |                        |                  |        | Bericht     | ~            |
|-------------------------|------------------|---|------------------------|------------------|--------|-------------|--------------|
| Offizielle Schulforme   | n                |   | Schulbezogene Schulfor | rmen             |        |             |              |
| 🗌 Kürzel 🔨              | Bezeichnung      |   | 🗌 Eig. Kürzel 🔨        | Eig. Bezeichnung | Kürzel | Bezeichnung | Aktiv        |
|                         |                  |   |                        |                  |        |             | V            |
|                         |                  | Î | G                      | G                | G      | Grundschule | $\checkmark$ |
| AGYM                    | Abendgymnasium   |   | □ VLK                  | VLK              | VLK    | Vorlaufkurs | $\checkmark$ |
| AH                      | Abendhauptschule |   |                        |                  |        |             |              |

Abb. 1 Webseite Schulformen: Schulform VLK als schulbezogene Schulform hinzufügen

 Prüfen Sie auf der Webseite SCHULE > SCHULBASISDATEN > STUFEN/SEMESTER, ob für die Schulform VLK die entsprechenden Häkchen für die Stufen und Halbjahre gesetzt sind. Passen Sie die Häkchen bei Bedarf an.

| Schul | .e > Schulbasisdaten > Stufen/ | Semester                      |             | Bericht      |
|-------|--------------------------------|-------------------------------|-------------|--------------|
| SF/   | BK VLK                         | ~                             |             |              |
|       | Bezeichnung 🔨                  | Schulbezogene Stufen/Semester | 1. Halbjahr | 2. Halbjahr  |
|       | 00/1                           | V                             |             | D            |
|       | 00/2                           |                               |             | $\checkmark$ |

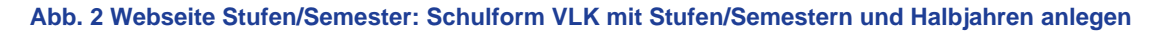

3. Prüfen Sie auf der Webseite SCHULE > SCHULBASISDATEN > STUNDENTAFEL die Einträge für die Schulform VLK für beide Halbjahre.

| Al | lgemeines Fa | ach der Stundentafel be   | arbeiten     |   |          |                 |        |
|----|--------------|---------------------------|--------------|---|----------|-----------------|--------|
| ļ  | Fachdetails  |                           |              |   |          |                 |        |
|    | SF/BK*       | VLK ~                     | St/Sem* 00/1 | ~ | Kursart* | P - Pflichtkurs | $\sim$ |
|    | Fach*        | DAZ - Deutsch als Zweitsp | rache        | ~ | Std/Hj*  | 240             |        |
|    | Kursthema    |                           |              | ~ | Wo/Hj*   | 20              |        |
|    | Klassenkurs  | <b>v</b>                  |              |   | Inaktiv  |                 |        |

Abb. 3 Webseite Stundentafel: Eintrag zum Fach DAZ in der Stundentafel für die Schulform Vorlaufkurs

| Feld        | Eintrag                                                                                                    |
|-------------|----------------------------------------------------------------------------------------------------|
| Kursart     | Ρ                                                                                                    |
| Fach*       | DAZ – Deutsch als Zweitsprache                                                                                        |
| Klassenkurs | Angehakt                                                                                                    |
| Std/HJ*     | Tragen Sie hier die Stunden pro Halbjahr ein.<br>Grundlage hierfür ist die Stundenzahl in der Zuweisung Ihrer Schule. |
| Wo/HJ*      | Die hier angezeigten Stunden werden automatisch auf Basis des Eintrag im Feld <b>Std/HJ</b> * errechnet.              |

| St          | Stundentafel |                           |                              |               |        |        |       |         |       |  |
|-------------|--------------|---------------------------|------------------------------|---------------|--------|--------|-------|---------|-------|--|
| SF/BK       |              |                           |                              | VLK           |        |        | ~     |         |       |  |
| Alle Fächer |              | C                         | O Inaktive Fächer ausblenden |               |        |        |       |         |       |  |
|             |              |                           |                              | Allgemeine Fä | cher   |        |       |         |       |  |
|             |              |                           | Fach 🔨                       | Kl.Ku         | Std/Hj | Std/Wo | Wo/Hj | Inaktiv | Thema |  |
|             | •            | St./Sem.: 0               | 00/1                         |               |        |        |       |         |       |  |
|             |              | <ul> <li>Kursa</li> </ul> | art: P                       |               |        |        |       |         |       |  |
|             |              |                           | DAZ                          |               | 240,00 | 12,00  | 20    |         |       |  |
|             | •            | St./Sem.:                 | 00/2                         |               |        |        |       |         |       |  |
|             |              | <ul> <li>Kursa</li> </ul> | art: P                       |               |        |        |       |         |       |  |
|             |              |                           | DAZ                          |               | 240,00 | 12,00  | 20    |         |       |  |

Abb. 4 Webseite Stundentafel: Stundentafel für die Schulform Vorlaufkurs

### 1.2 Klassen und Kurse für die Deutschfördermaßnahme Vorlaufkurs einrichten

Wie Sie Klassen und Kurse zu VLK einrichten:

- Für das aktuelle Halbjahr sind die nötigen Schritte in den nachfolgenden Kapiteln <u>1.2.1</u> bis <u>1.2.4</u> beschrieben.
- Für das kommende Halbjahr gehen Sie auf die Webseite SCHULE > ASSISTENTEN > UV-PLANUNG und wählen dort in die gewünschte UV-Planungsvariante aus. Dort führen Sie die nötigen Schritte analog zu der Beschreibung in den Kapitel <u>1.2.1</u> bis <u>1.2.4</u> durch.

#### 1.2.1 Klassen für die Schulform VLK einrichten

1. Legen Sie auf der Webseite UNTERRICHT > UV-BEARBEITUNG > KLASSENBILDUNG die benötigte Anzahl Klassen für die Schulform VLK an.

| lasse hinzufügen |                      |   |         |                        |   |
|------------------|----------------------|---|---------|------------------------|---|
| Bezeichnung*     | VLK                  |   | SF/BK*  | VLK                    | ~ |
| Klassenlehrer*   | at02-Michel, Steffen | ~ | St/Sem* | 00/1                   | ~ |
| Vertreter        |                      | ~ | Raum    | KiTa VLK-Vorlaufkurs 0 | ~ |
| Schüler(ges/m/w) |                      |   |         |                        |   |
| Bemerkung        |                      |   |         |                        |   |

Abb. 5 Webseite Klassenbildung: Klasse/n für die Schulform VLK hinzufügen

#### 1.2.2 Eintragen der Einrichtung, in der ihr VLK stattfindet

1. Um die Einrichtung in der LUSD abzubilden, an dem der VLK Ihrer Schule stattfindet, nutzen Sie bitte das Feld RAUM im Dialogfenster KLASSE HINZUFÜGEN (Abb. 6).

| Klasse hinzufügen |                      |   |         |                        |   |
|-------------------|----------------------|---|---------|------------------------|---|
| Bezeichnung*      | VLK                  |   | SF/BK*  | VLK                    | ~ |
| Klassenlehrer*    | at02-Michel, Steffen | ~ | St/Sem* | 00/1                   | ~ |
| Vertreter         |                      | ~ | Raum    | KiTa VLK-Vorlaufkurs 0 | ~ |
| Schüler(ges/m/w)  |                      |   |         |                        |   |
| Bemerkung         |                      |   |         |                        |   |

#### Abb. 6 Webseite Klassenbildung: Eintragen des Ortes, an dem der VLK stattfindet

| Der VLK                                                                |                                                                              |
|------------------------------------------------------------------------|------------------------------------------------------------------------------|
| findet in Ihrer Schule statt                                           | Wählen Sie im Feld Raum den Eintrag Schule VLK-<br>Vorlaufkurs aus.          |
| findet in <b>einer KiTa</b> statt.                                     | Wählen Sie im Feld Raum den Eintrag KiTa VLK-<br>Vorlaufkurs aus.            |
| findet teilweise in Ihrer Schule<br>und teilweise in einer KiTa statt. | Wählen Sie im Feld <b>Raum</b> den Eintrag aus, der<br>überwiegend zutrifft. |

Im Bericht KLASSEN MIT KLASSENINFORMATIONEN können Sie folgende Informationen sehen:

| aktive UV | : PV auto                                      | m. erst. Jun 29 202                 | 1 6:52PM |                       |     |     |   |   | :      | 2021/2022 1.Hj |  |  |  |
|-----------|------------------------------------------------|-------------------------------------|----------|-----------------------|-----|-----|---|---|--------|----------------|--|--|--|
| Klass     | Klassen mit Klasseninformationen               |                                     |          |                       |     |     |   |   |        |                |  |  |  |
| Klasse    | Klasse Klassenleitung Vertretung Schülerzahlen |                                     |          |                       |     |     |   |   |        |                |  |  |  |
|           | Kürzel                                         | Name                                | Kürzel   | Name                  | m   | w   | d | х | Gesamt |                |  |  |  |
| 08d       | S032                                           | Hagenauer,<br>Florian Vincent       |          |                       | 10  | 8   | 0 | 0 | 18     | NN             |  |  |  |
|           |                                                |                                     |          |                       | 47  | 35  | 0 | 0 | 82     |                |  |  |  |
| 09a       | T084                                           | Heun, Martina                       |          |                       | 13  | 8   | 0 | 0 | 21     | NN             |  |  |  |
| 09b       | V069                                           | von der<br>Wiesenecker,<br>Christel |          |                       | 13  | 7   | 0 | 0 | 20     | NN             |  |  |  |
| 09c       | F006                                           | Rau, Hildegard                      |          |                       | 10  | 11  | 0 | 0 | 21     | NN             |  |  |  |
| 09d       | X021                                           | Hruschka-<br>Barth, Birgit<br>Inge  |          |                       | 13  | 8   | 0 | 0 | 21     | NN             |  |  |  |
|           |                                                |                                     |          |                       | 49  | 34  | 0 | 0 | 83     |                |  |  |  |
| 10a       | S031                                           | Meyer, Fabian                       | M176     | Bernhardt,<br>Susanne | 17  | 7   | 0 | 0 | 24     | NN             |  |  |  |
| 10b       | K076                                           | Aumüller, Dirk<br>Karl              | M176     | Bernhardt,<br>Susanne | 15  | 8   | 0 | 0 | 23     | NN             |  |  |  |
| 10c       | H029                                           | Gemünden,<br>Samet                  | N202     | Kurtay, Silvia        | 10  | 9   | 0 | 0 | 19     | NN             |  |  |  |
|           |                                                |                                     |          |                       | 42  | 24  | 0 | 0 | 66     | -              |  |  |  |
| NDHS1     | J045                                           | Krüger, Anna-<br>Luise              |          |                       | 9   | 1   | 0 | 0 | 10     | NN             |  |  |  |
| NDHS2     | V068                                           | Rilling, Claudia                    |          |                       | 1   | 3   | 0 | 0 | 4      | NN             |  |  |  |
|           |                                                |                                     |          |                       | 10  | 4   | 0 | 0 | 14     |                |  |  |  |
| VLK       | at02                                           | Michel, Steffen                     |          |                       | 5   | 5   | 0 | 0 | 10     | KiTa VLK       |  |  |  |
|           |                                                |                                     |          |                       | 5   | 5   | 0 | 0 | 10     | _              |  |  |  |
|           |                                                |                                     |          |                       | 293 | 225 | 0 | 0 | 518    | -              |  |  |  |

#### Abb. 7 Bericht Klasse mit Klasseninformationen

#### 1.2.3 Kinder einer VLK-Klasse zuweisen

 Weisen Sie auf der Webseite UNTERRICHT > UV-BEARBEITUNG > KLASSENBILDUNG die Kinder der gewünschten Klasse zu.

| кι | asse              | nbildu | ng |                                  |          |       |        |              |                 |  |       |        |            |       |                    |
|----|-------------------|--------|----|----------------------------------|----------|-------|--------|--------------|-----------------|--|-------|--------|------------|-------|--------------------|
|    |                   |        |    | Aktive                           |          | Kand  | idaten |              |                 |  |       |        |            |       |                    |
| ŀ  | Kandidatenauswahl |        |    |                                  | ۵        |       | Klas   | senübersicht | <b>Q</b> Suchen |  |       |        |            |       |                    |
|    | ✓                 | G      | SI | Name 🔨                           | Klasse 🔨 | SF/BK | St/Sem | Status       |                 |  | SF/BK | St/Sem | Klasse 🔨   | KlaLe | Ges. m / w / d / x |
|    |                   | w      | ×  | Augustin,<br>Emma                |          | VLK   | 00/1   | angenon      |                 |  | VLK   | 00/1   | <u>VLK</u> | Y005  | 0 0/ 0/0/0         |
|    |                   | w      | N  | Backhaus,<br>Michelle<br>Celine  |          | VLK   | 00/1   | angenon      |                 |  |       |        |            |       |                    |
|    |                   | w      | ×  | Bellof,<br>Chayenne              |          | VLK   | 00/1   | angenon      |                 |  |       |        |            |       |                    |
|    |                   | w      | N  | Burghardt,<br>Romina<br>Josefine |          | VLK   | 00/1   | angenon      | $\rightarrow$   |  |       |        |            |       |                    |
|    |                   | w      | ×  | Csernyi,<br>Josephine            |          | VLK   | 00/1   | angenon      |                 |  |       |        |            |       |                    |
|    |                   | m      | Z  | Deis, Eliah<br>Finn              |          | VLK   | 00/1   | angenon      |                 |  |       |        |            |       |                    |

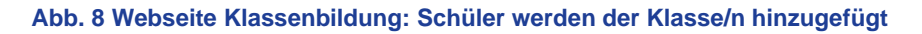

#### 1.2.4 Kurse für die Schulform VLK einrichten

1. Legen Sie auf der Webseite UNTERRICHT > UV-BEARBEITUNG > KURSBEARBEITUNG die benötigten DAZ-Kurse für die Deutschfördermaßnahme Vorlaufkurs an.

| Kurs a  | nlegen         |                           |   |            |                               |   |
|---------|----------------|---------------------------|---|------------|-------------------------------|---|
| Kursdet | Extern         | Alexander-Hegius-Schule   | ~ |            | Nur Thema im Zeugnis anzeigen |   |
|         | Schulform      | VLK                       | ~ | Kursart*   | P - Pflichtkurs               | ~ |
|         | Stufe          | 00/1                      | ~ |            |                               |   |
|         | Kurs für       | Übergreifend              | ~ | Kursoption |                               | ~ |
|         | Fach*          | DAZ                       | ~ |            |                               |   |
|         | Bezeichnung*   | 001DAZ 01                 |   |            |                               |   |
|         | Stundenanzahl* | 12                        |   | Epochal*   | Nein - N                      | ~ |
|         | Lehrer         | Y005 - Böttcher, Michaela | ~ | Modus*     | - Kein Eintrag -              | ~ |
|         | Thema          |                           |   |            |                               | ~ |
|         | Anzahl Kurse   | 1                         |   |            |                               |   |
|         | Anzahl Kurse   | 1                         |   |            |                               |   |

#### Abb. 9 Webseite Kursbearbeitung: DAZ-Kurse für die Schulform VLK anlegen

# i

#### Hinweis Da Sie in der Stunde

Da Sie in der Stundentafel der Schulform VLK beim Fach DAZ das Häkchen bei KLASSENKURS gesetzt haben (<u>Abb. 2</u>) werden automatisch alle Kinder der Klasse dem DAZ-Kurs zugeordnet.

Sobald die Kinder am Unterricht im Vorlaufkurs teilnehmen, aktivieren Sie die Schüler auf der Webseite SCHÜLER > KANDIDATENVERFAHREN > STATUSVERWALTUNG.

### 1.3 Verpflichtung zum Besuch des Vorlaufkurses eintragen (inkl. der Einrichtung)

Bei der Schulanmeldung des Kindes wird unter anderem festgestellt, ob es aufgrund nicht ausreichender Deutschkenntnisse einen Vorlaufkurs besuchen **muss**.

Diese Verpflichtung tragen Sie auf der Webseite SCHÜLER > SCHÜLERBASISDATEN > SCHULFÄHIGKEIT ein.

| Das Kind, das den Vorlaufkurs an Ihrer<br>Schule besucht, wurde                           | Dann müssen Sie                                                                                                    |
|-------------------------------------------------------------------------------------------|----------------------------------------------------------------------------------------------------|
| von Ihnen in die LUSD aufgenommen.                                                        | die nachfolgend genannten Schritte durchführen.                                                                                        |
| von einer anderen Schule in die LUSD<br>aufgenommen und als Kandidat an Sie<br>abgegeben. | die Eintragungen der abgebenden<br>Schule anhand der nachfolgenden<br>genannten Schritte kontrollieren und<br>gegebenenfalls abändern. |

#### 1.3.1 Register Sprachkenntnisse/Schulfähigkeit

- 1. Suchen und übernehmen Sie den betroffenen Schüler in das Register SPRACHKENNTNISSE/SCHULFÄHIGKEIT.
- 2. Markieren Sie den Datensatz des Schülers und klicken auf <sup>C</sup><sup>Bearbeiten</sup>. Es öffnet sich das Bearbeitungsfenster **Sprachkenntnisse/Schulfähigkeit bearbeiten**.
- 3. Wählen Sie im Feld SPRACHKENNTNISSE den Eintrag Vorlaufkurs (VLK).

| _   |           |                                 |              |           |                |        |                           |      |                   |              |   |                  |                |   |             |              | _     |
|-----|-----------|---------------------------------|--------------|-----------|----------------|--------|---------------------------|------|-------------------|--------------|---|------------------|----------------|---|-------------|--------------|-------|
| Sc  | hulfa     | ihigkeit                        |              |           |                |        |                           |      |                   |              |   | 317700           | 💄 Anja Selbst  | * | Favoriten   | 0            | Hilfe |
| Sch | nüler > : | Schülerbasisdaten >             | Schulfähigk  | eit 🟠     |                |        |                           |      |                   |              |   | 8                | Bericht        |   |             |              | ~     |
|     |           |                                 |              |           |                |        |                           |      |                   |              |   |                  |                |   | c           | <b>X</b> Suc | he    |
|     |           | <ul> <li>Sprachkennt</li> </ul> | nisse/Schul  | fähigkeit | )              |        |                           | Vorl | aufkurs (VLK)     |              |   |                  | Zurückstellung |   |             |              |       |
|     |           |                                 |              |           |                |        |                           |      |                   |              |   |                  |                |   |             |              | VE    |
|     | •         | Nachname (2) ^                  | : Vorname    | •         | Schulpflicht   | :      | Anmeldung                 | :    | Sprachkenntni :   | Kindergarten | : | Gesundheitsamt : | Schule         | : | Schulfähigk | eit          | :     |
|     | 2         | Agirman                         | Sebastia     | n         | 2024/2025      |        | Unterlagen<br>vollständig |      | Vorlaufkurs (VLK) | Offen        |   | Offen            | Offen          |   | Offen       |              |       |
|     | Spra      | chkenntnisse/Schulfa            | ähigkeit bea | rbeiten   |                |        |                           |      |                   |              |   |                  |                |   |             |              |       |
|     | Anme      | eldung                          |              |           | Unterlagen vo  | llstän | ndig                      |      |                   |              |   |                  |                |   |             | <b>~</b>     |       |
|     | Sprac     | hkenntnisse                     |              |           | Vorlaufkurs (V | LK)    |                           |      |                   |              |   |                  |                |   |             | ~ .          |       |
|     | Kinde     | ergarten                        |              |           | Offen          |        |                           |      |                   |              |   |                  |                |   |             | ~            |       |
|     | Gesu      | ndheitsamt                      |              |           | Offen          |        |                           |      |                   |              |   |                  |                |   |             | ~            |       |
|     | Schu      | le                              |              |           | Offen          |        |                           |      |                   |              |   |                  |                |   |             | ~            |       |
|     | Schu      | lfähigkeit                      |              |           | Offen          |        |                           |      |                   |              |   |                  |                |   |             | ~            |       |
|     |           |                                 |              |           | > Übernehme    | en     | × Abbrecher               | n    |                   |              |   |                  |                |   |             |              |       |

Abb. 10 Webseite Schulfähigkeit: Verpflichtung zum Besuch eines Vorlaufkurses eintragen

4. Klicken Sie auf > Übernehmen und > Speichern

#### Hinweis

i

Ein Schüler wird im Register VORLAUFKURS (VLK) **nur angezeigt**, wenn er im Register SPRACHKENNTNISSE/SCHULFÄHIGKEIT im Feld SPRACHKENNTNISSE den Eintrag *Vorlaufkurs (VLK)* aufweist.

#### 1.3.2 Register Vorlaufkurs (VLK)

- 1. Öffnen Sie das Register VORLAUFKURS (VLK). Der Datensatz des betroffenen Schülers wird in der Ergebnistabelle aufgeführt.
- 2. Markieren Sie den Datensatz des Schülers und klicken auf <sup>C</sup><sup>Bearbeiten</sup>. Es öffnet sich das Bearbeitungsfenster **Vorlaufkurs bearbeiten**.
- 3. Wählen Sie in den Feldern EINRICHTUNG und NAME DER EINRICHTUNG aus, in welcher Einrichtung das Kind den Vorlaufkurs besuchen wird.

| chulfä  | ähigkeit             |                      |              |                  |       |                                   |     |                      |   | 317700 💄 Anja Selb     | st 🔺 Favorite | en 🛛 🔞 Hil |
|---------|----------------------|----------------------|--------------|------------------|-------|-----------------------------------|-----|----------------------|---|------------------------|---------------|------------|
| hüler > | Schülerbasisdaten >  | Schulfähigkeit 🏠     |              |                  |       |                                   |     |                      |   | Bericht                |               |            |
|         |                      |                      |              |                  |       |                                   |     |                      |   |                        |               | Q Suche    |
|         | Sprachkenntr         | nisse/Schulfähigkeit |              | (                |       | <ul> <li>Vorlaufkurs (</li> </ul> | VLK | 9                    |   | Zurückstellu           | ng            |            |
|         |                      |                      |              |                  |       |                                   |     |                      |   |                        |               | 🗎 V:       |
| •       | Nachname (2) ^       | : Vorname            | : Schul      | lpflicht (1) ^   | :     | Einrichtung                       | ;   | Name der Einrichtung | : | Beurteilung der Sprach | kenntnisse    | :          |
|         | Agirman              | Sebastian            | 2024/        | /2025            |       | Schule                            |     | Grundschule A        |   | Nein                   |               |            |
| Vorla   | aufkurs bearbeiten   |                      |              |                  |       |                                   |     |                      |   |                        |               |            |
| Einri   | chtung               |                      | Schule       |                  |       |                                   |     |                      |   |                        |               | ~          |
| Nam     | e der Einrichtung    |                      | 317700 - Gru | ndschule A, Fran | kfurt | am Main                           |     |                      |   |                        |               | ~          |
| Beur    | teilung der Sprachke | nntnisse             | Nein         |                  |       |                                   |     |                      |   |                        |               | ~          |
|         |                      |                      | > Übernehm   | nen × Abbre      | echen |                                   |     |                      |   |                        |               |            |

Abb. 11 Webseite Schulfähigkeit: Einrichtung des Vorlaufkurses angeben

| Voraussetzung                                                                                      | Vorgehen                                                                                                    |
|----------------------------------------------------------------------------------------------------|----------------------------------------------------------------------------------------------------|
| Der VLK                                                                                            |                                                                                                    |
| findet in <b>Ihrer Schule</b> statt.                                                               | <ol> <li>Wählen Sie im Feld EINRICHTUNG den Eintrag<br/>Schule aus.</li> <li>Wählen Sie im Feld NAME DER EINRICHTUNG<br/><i>Ihre Schule</i> aus.</li> </ol>                                                                                                    |
| findet in <b>einer KiTa</b> statt.                                                                 | <ol> <li>Wählen Sie im Feld EINRICHTUNG den Eintrag<br/>Kindergarten aus.</li> <li>Wählen Sie im Feld NAME der Einrichtung die<br/>entsprechende KiTa aus.</li> <li>In der Auswahlliste NAME DER EINRICHTUNG<br/>erscheinen die Kindergärten, die Sie auf der<br/>Webseite SCHULE &gt; SCHULUMFELD &gt;<br/>KINDERGÄRTEN/HORTE eingepflegt haben.</li> </ol> |
| findet <b>teilweise</b> in <b>Ihrer Schule</b><br>und <b>teilweise</b> in <b>einer KiTa</b> statt. | Wählen Sie im Feld EINRICHTUNG und im Feld<br>NAME DER EINRICHTUNG die Einrichtung aus, die<br>überwiegend zutrifft.                                                                                                    |

4. Klicken Sie auf > Übernehmen und > Speichern

#### 1.4 Seiteneinsteiger in Vorlaufkursen

Seiteneinsteiger in Vorlaufkursen sind nichtschulpflichtige Kinder mit keinen oder nur geringen Deutschkenntnissen, die **innerhalb der letzten drei Jahre** aus dem Ausland nach Deutschland zugezogen sind und in das deutsche Schulsystem integriert werden müssen.

Seiteneinsteiger in Vorlaufkursen werden in der LUSD wie alle anderen Kinder der Schulform VLK abgebildet. D. h. sie werden

- der Schulform VLK (nicht der Schulform NDHS/PS!).
- den Klassen und DAZ-Kursen der Schulform VLK

#### zugeordnet.

Bitte pflegen Sie bei diesen Kindern **zusätzlich** immer auf der Seite SCHÜLER > SCHÜLERBASISDATEN > SCHÜLERSTAMMDATEN das Feld ZUZUG NACH DEUTSCHLAND.

## i Hinweis

Ohne einen Eintrag im Feld ZUZUG NACH DEUTSCHLAND können die Kinder nicht als **Seiteneinsteiger** statistisch erfasst werden!

| Schülerstammdaten             |                                                         |                        | 317700 💄 Carina Brauer ( | 🛿 Hilfe  |
|-------------------------------|---------------------------------------------------------|------------------------|--------------------------|----------|
| Schüler > Schülerbasisdaten > | Schülerstammdaten                                       |                        | Bericht                  | ~        |
| Deis, Henry Matheo - m - 01.0 | 01.2016 - VLK - 00/1 - VLK - Y010 Rosenstiel-Stahl - Gr | undschule A            | () < Schüler 3/12 > Q Su | uche     |
| Schüler                       |                                                         | Kommunikation          |                          | _        |
| Schülerstatus                 | Aktiv                                                   | Telefon                | ι                        |          |
| Nachname*                     | Deis                                                    | Mobiltelefon           |                          |          |
| Namenszusatz                  | - Kein Eintrag - 🗸 🗸                                    | E-Mail                 |                          |          |
| Vorname*                      | Henry Matheo                                            | Notfallansprechpartner |                          | ~        |
| Geburtsname                   |                                                         | Notfallnummer          |                          | _        |
| Geboren am*                   | 01.01.2016                                              | -                      |                          |          |
| Geburtsort*                   | Gießen                                                  | -                      |                          |          |
| Geschlecht*                   | männlich 🗸                                              | -                      |                          |          |
| Konfession*                   | Sonstige/Keine 🗸                                        | -                      |                          |          |
| Adresse                       |                                                         | Nationalität           |                          |          |
| PLZ*                          | 35394                                                   | Staatsangehörigkeit 1* | rumänisch                | ~        |
| Ort*                          | Gießen                                                  | Staatsangehörigkeit 2  |                          | <b>~</b> |
| Straße/Hausnummer*            | Friedrich-Ebert-Str. 14                                 | Zuzug nach Deutschland | 2018                     |          |
|                               |                                                         | Geburtsland            | R - Rumänien             | ~        |
|                               |                                                         | Familiensprache        | Ungarisch                | ~        |
|                               |                                                         | Familiensprache 2      | Rumänisch                | ~        |
|                               |                                                         |                        |                          |          |
|                               |                                                         |                        |                          |          |

Abb. 12 Webseite Schülerstammdaten: Auswahl des Jahres, in dem der Zuzug nach Deutschland erfolgt ist

#### 1.5 Zieldaten für die Kinder des Vorlaufkurses eintragen

Sobald feststeht, welche Kinder bei Ihnen einen Vorlaufkurs besuchen werden, pflegen Sie die Zieldaten dieser Kinder auf der Webseite SCHÜLER > KANDIDATENVERFAHREN > KANDIDATEN BEARBEITEN. Das gilt sowohl für die Kinder Ihrer Schule als auch für die Kinder, die von anderen Schulen als Kandidaten an Ihre Schule abgegeben wurden.

- 1. Wählen Sie die gewünschten Kandidaten über <sup>Q</sup> Suche aus.
- 2. Klicken Sie auf > Übernehmen
- 3. Wechseln Sie in das Register K. MIT ZIELDATEN.
- 4. Setzen Sie ein Häkchen vor den Schülern, die Sie bearbeiten möchten.
- 5. Klicken Sie auf <sup>C</sup><sup>Bearbeiten</sup>.
- 6. Wählen Sie im Dialogfenster ZIELDATEN BEARBEITEN das gewünschte Zielhalbjahr sowie die Zielschulform VLK und die Zielstufe 00/1 aus (<u>Abb. 13</u>).

#### 1.5.1 Kinder mit Kandidatenstatus ANGENOMMEN.

1. Sofern für ein Kind mit Kandidatenstatus ANGENOMMEN als Zielschulform GFLX, E oder VG eingetragen ist, ändern Sie die Zielschulform auf VLK und die Zielstufe auf 00/1.

| lieldaten bearbeiter | n          |   |                |            |   |
|----------------------|------------|---|----------------|------------|---|
| ✓ Statusänderung     |            |   |                |            |   |
| Kandidatenstatus*    | angenommen | ~ |                |            |   |
| ✓ Zieldaten          |            |   |                |            |   |
| Ziel-Halbjahr*       | 2020/1     | ~ | Aufnahmedatum* | 01.08.2020 | 曲 |
| Ziel-SF/BK*          | VLK        | ~ | Ziel-St/Sem*   | 00/1       | ~ |

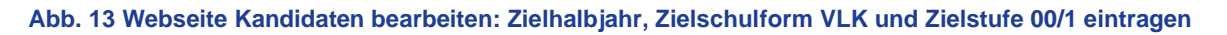

#### 1.5.2 Kinder mit Schülerstatus AKTIV

 Sollte ein Kind bereits f
ür die Schulform G, GFLX, E oder VG aktiv gesetzt sein, 
ändern Sie auf der Webseite SCH
ÜLER > KANDIDATENVERFAHREN > STATUSVERWALTUNG -Register INTERNER SCHULFORM
ÜBERGANG die Zielschulform auf VLK und die Zielstufe auf 00/1.

| Sch | nüler > | Kandidatenverfahren > Statusve | erwaltung |               |           |               | Bericht       | ~            |
|-----|---------|--------------------------------|-----------|---------------|-----------|---------------|---------------|--------------|
|     |         |                                |           |               |           |               |               | Q Suche      |
|     |         |                                | Schüler   |               |           | Interner Schu | lformübergang |              |
|     | Inter   | ner Schulformübergang          |           |               |           |               |               |              |
|     |         | Nachname 🔨                     | Vorname 🔨 | Akt Schulform | Akt Stufe | Zielschulform | Zielstufe     | Zielhalbjahr |
|     |         | Agirman                        | Janik     | G             | 01/1      |               |               |              |

#### Abb. 14 Webseite Statusverwaltung: Interner Schulformübergang

| ıformationen zum Über | rgang                                                                                                    |   |          |            |
|-----------------------|----------------------------------------------------------------------------------------------------|---|----------|------------|
| Grundschule A         |                                                                                                    |   |          |            |
| Kandidateninformation |                                                                                                    |   |          |            |
| Aktuelles Halbjahr    | <ul> <li>Image: A start of the start of the start of</li></ul> |   |          |            |
| Halbjahr              | 2021/1                                                                                                    | ~ |          |            |
| Wunschschulform       | VLK                                                                                                    | ~ | Stichtag | 04.10.2021 |
| wunsensenationin      |                                                                                                    |   |          |            |

Abb. 15 Webseite Statusverwaltung: Informationen zum Übergang

#### 1.6 Daten der Kinder nach Beendigung des Vorlaufkurses pflegen

Je nachdem, ob die Schüler weiter an Ihrer Schule unterrichtet werden oder ob sie an eine andere Schule wechseln, sind unterschiedliche Arbeitsschritte in der LUSD nötig.

#### 1.6.1 Kind bleibt nach Besuch des Vorlaufkurses an Ihrer Schule

#### Datenpflege im 2. Schulhalbjahr des Vorlaufkurses:

Um eine korrekte UV-Planung erstellen zu können, sollten Sie im zweiten Schulhalbjahr des Vorlaufkurses für die Kinder, die an Ihrer Schule bleiben, den **jeweils passenden internen Schulformübergang** eintragen.

Die Kinder des Vorlaufkurses werden dann in der UV-Planung gemeinsam mit den aktuellen Kandidaten der entsprechenden Schulform und Stufe (z. B. 01/1) berücksichtigt.

Nach Beendigung des Vorlaufkurses muss ein Kind von der Schulform Vorlaufkurs (VLK) in eine der folgenden Schulformen wechseln:

• Grundschule (G)

- Grundschule flexibler Schulanfang (GFLX)
- Eingangsstufe (E)
- Vorklasse (VG)
- 1. Wählen Sie auf der Webseite SCHÜLER > KANDIDATENVERFAHREN > STATUSVERWALTUNG die gewünschten Kinder über <sup>Q</sup> Suche aus.
- 2. Klicken Sie auf das Register INTERNER SCHULFORMÜBERGANG.
- 3. Markieren Sie die Kinder und klicken Sie auf 2 Bearbeiten .

| :hüler > | Kandidatenverfahren > Statusv | erwaltung      |               |           |                  | Bericht    |              |
|----------|-------------------------------|----------------|---------------|-----------|------------------|------------|--------------|
|          |                               |                |               |           |                  |            | Q Suche      |
|          |                               | Schüler        |               |           | Interner Schulfo | rmübergang |              |
| Inter    | rner Schulformübergang        |                |               |           |                  |            |              |
| •        | Nachname 🔨                    | Vorname 🔨      | Akt Schulform | Akt Stufe | Zielschulform    | Zielstufe  | Zielhalbjahr |
|          | Alptekin                      | Fenja          | VLK           | 00/2      | G                | 01/1       | 2020/1       |
|          | Fey                           | Leonie         | VLK           | 00/2      | G                | 01/1       | 2020/1       |
|          | Kreisel                       | Yakub Enverhan | VLK           | 00/2      | G                | 01/1       | 2020/1       |
|          |                               |                |               |           |                  |            |              |

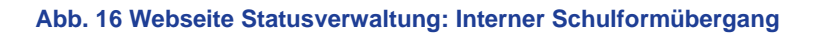

4. Wählen Sie im Dialogfenster INFORMATIONEN ZUM ÜBERGANG die gewünschten Einträge in den Feldern HALBJAHR, WUNSCHSCHULFORM und WUNSCHSTUFE aus.

| Informationen zum Über | gang   |   |           |            |
|------------------------|--------|---|-----------|------------|
| Grundschule A          |        |   |           |            |
| Kandidateninformation  |        |   |           |            |
| Aktuelles Halbjahr     | D      |   |           |            |
| Halbjahr               | 2020/1 | ~ |           |            |
| Wunschschulform        | G      | ~ | Stichtag  | 09.06.2020 |
| Wunschstufe*           | 01/1   | ~ | Priorität | 1          |
|                        |        | _ |           |            |

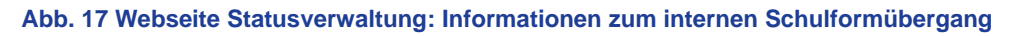

# i

### Hinweis

Sobald die Schüler am Unterricht teilnehmen, **aktivieren** Sie die Schüler an Ihrer Schule.

#### 1.6.2 Kind wechselt an eine andere hessische Schule

#### Datenpflege im 2. Schulhalbjahr des Vorlaufkurses

Wechselt ein Kind, das an Ihrer Schule am Vorlaufkurs teilgenommen hat, an eine andere hessische Schule, sollten Sie es im **zweiten Schulhalbjahr des Vorlaufkurses in der LUSD als Abgänger** an die andere Schule eintragen.

Das ermöglicht der anderen Schule, eine korrekte UV-Planung erstellen zu können, da sie das Kind als Kandidat mit der entsprechenden Wunsch-Schulform und Wunsch-Stufe (z. B. 01/1) sieht und entsprechend in ihrer UV-Planung berücksichtigen kann.

- 1. Wählen Sie im zweiten Schulhalbjahr des Vorlaufkurses auf der Webseite SCHÜLER > KANDIDATENVERFAHREN > ABGÄNGER das entsprechende Kind aus.
- 2. Tragen Sie als Freigabedatum den 31.07. des laufenden Schuljahres ein.

| Schü | iler > K       | andida  | tenverfahren > Abgänger             |     |            |          |           |           |              | Bericht    |            |             |
|------|----------------|---------|-------------------------------------|-----|------------|----------|-----------|-----------|--------------|------------|------------|-------------|
|      | ● Sch<br>○ Nac | ulform  | /Stufe SF/BK*<br>/Einzelbearbeitung | VLK |            | *        | St/Sem*   | 00/2 🗸    | Status*      | Aktiv      | Y Filt     | er          |
|      |                | ▶ KVs   | Name ^                              | G.  | Geb.Dat    | Freigabe | Ehemalig  | zum SF/BK | St/Sem       | Klasse     | KlaLe      | Schule      |
|      |                | •       | Fellmann, Ana                       | w   | 11.04.2015 |          |           | VLK       | 00/2         | VLK1       | at02       | 317700      |
|      |                | ٠       | Jany, Abdulalim                     | m   | 15.04.2015 |          |           | VLK       | 00/2         | VLK1       | at02       | 317700      |
|      |                | ٠       | Möll, Kewan                         | m   | 09.07.2015 |          |           | VLK       | 00/2         | VLK1       | at02       | 317700      |
|      |                | ٠       | Schaaf, Dennis                      | m   | 02.08.2014 |          |           | VLK       | 00/2         | VLK1       | at02       | 317700      |
|      |                | ٠       | Voglgsang, Chantal                  | w   | 14.12.2014 |          |           | VLK       | 00/2         | VLK1       | at02       | 317700      |
|      |                | ٠       | Yüsün, Samuel                       | m   | 22.11.2014 |          |           | VLK       | 00/2         | VLK1       | at02       | 31770(      |
|      |                |         |                                     |     |            |          |           |           |              |            |            |             |
|      |                |         |                                     |     |            |          |           |           |              |            |            |             |
| ¢    | _              |         |                                     |     |            |          |           |           |              |            |            | >           |
|      | > Sofor        | tfreiga | be                                  |     | W-Se       | chule    |           | W-RU      | W-Date       | en         |            |             |
|      | Freig          | Jabe zu | m 31.07.2021                        |     | <u></u>    | nzufügen | 🔟 Löschen | 🕜 Bearbe  | liten 🔘 Hinz | ufügen 🕜 i | Bearbeiten | 🔟 Löschen   |
|      | Freig          | abe sto | rnieren                             |     |            |          |           |           |              | _          |            |             |
|      |                |         |                                     |     |            |          |           |           |              | ► S        | peichern   | 🗙 Schließen |

Abb. 18 Webseite Abgänger: Auswahl der Abgänger, Eintragen des Freigabedatums

3. Klicken Sie unter W-SCHULE auf die Schaltfläche 😳 Hinzufügen.

| Vunsch-Schule hin              | zufügen                               |     |  |  |  |  |  |  |  |
|--------------------------------|---------------------------------------|-----|--|--|--|--|--|--|--|
| Fellmann, Ana - W - 11.04.2015 |                                       |     |  |  |  |  |  |  |  |
| Wunsch-Schule*                 | 317600 - Schule 68, Frankfurt am Main | ? 🗸 |  |  |  |  |  |  |  |
| W-SF*                          | G                                     | ~   |  |  |  |  |  |  |  |
| W-St/Sem*                      | 01/1                                  | ~   |  |  |  |  |  |  |  |
| Priorität*                     | 1                                     |     |  |  |  |  |  |  |  |
| W-Sprache                      |                                       | ~   |  |  |  |  |  |  |  |

Abb. 19 Webseite Abgänger: Wunsch-Schule hinzufügen

4. Klicken Sie auf <sup>• Übernehmen</sup> und <sup>• Speichern</sup>.

#### 1.6.3 Kind wechselt an eine Schule außerhalb Hessens / an eine Privatschule ohne LUSD

Wechselt ein Kind, das an Ihrer Schule am Vorlaufkurs teilgenommen hat, an eine Schule außerhalb Hessens oder an eine Privatschule in Hessen, die keine LUSD verwendet, müssen Sie dieses Kind in der LUSD zum Ende des Schuljahres auf den Schülerstatus *ehemalig* setzen.

- 1. Wechseln Sie auf der Webseite SCHÜLER > KANDIDATENVERFAHREN > STATUSVERWALTUNG in das Register SCHÜLER.
- 2. Klicken Sie auf den Optionsschalter FREIGEBEN.
- 3. Wählen Sie im Feld SF/BK den Eintrag VLK und im Feld ST/SEM den Eintrag 00/2 aus
- 4. Klicken Sie auf  $\nabla$  Filter.
- 5. Setzen Sie in der Ergebnisliste ein Häkchen vor den entsprechenden Kindern.
- 6. Tragen Sie im Feld Freigabedatum den 31.07. des aktuellen Schuljahres ein.
- 7. Klicken Sie auf <sup>O</sup> Übernehmen.
- 8. Klicken Sie auf > Speichern

| Schüler > Kandidatenv | erfahren > Statusverwaltung     |                |          | Bericht                   |
|-----------------------|---------------------------------|----------------|----------|---------------------------|
|                       | Schüler                         |                | I        | nterner Schulformübergang |
| ⊖ Aktivieren  ● Fre   | eigeben                         |                |          |                           |
| SF/BK                 | VLK                             | ~              |          |                           |
| St/Sem                | 00/2 v Klasse                   | * ~            | 7 Filter |                           |
|                       | Nachname                        | Vorname        | Status   | Freigabedatum             |
| ▼ Schu                | lform: VLK                      |                |          | ^ ^                       |
| •                     | Stufe: 00/2                     |                |          |                           |
|                       | <ul> <li>Klasse:</li> </ul>     |                |          |                           |
|                       | □ Alptekin                      | Fenja          | Aktiv    |                           |
|                       | Fey                             | Leonie         | Aktiv    |                           |
|                       | Kreisel                         | Yakub Enverhan | Aktiv    |                           |
|                       | <ul> <li>Klasse: VLK</li> </ul> |                |          |                           |
|                       | 🗆 Klein                         | Elian          | Aktiv    | 31.07.2020                |
|                       | Martens                         | Suldan         | Aktiv    | 31.07.2020                |
|                       | Rabenau                         | Cöara          | Aktiv    | 31.07.2020                |
|                       | Rohani                          | Janik          | Aktiv    |                           |
| Freigabedatum*        | 31.07.2020                      |                |          | 🔮 Übernehmen              |

Abb. 20 Webseite Statusverwaltung: Schüler ehemalig setzen

### 2 Kinder Ihrer Schule besuchen den Vorlaufkurs an einer anderen Schule

#### 2.1 Verpflichtung zum Besuch des Vorlaufkurses eintragen (inkl. der Einrichtung)

Bei der Schulanmeldung des Kindes wird unter anderem festgestellt, ob es aufgrund nicht ausreichender Deutschkenntnisse einen Vorlaufkurs besuchen muss.

Sobald Sie ein Kind in die LUSD aufgenommen haben, **müssen** Sie für dieses Kind auf der Seite SCHÜLER > SCHÜLERBASISDATEN > SCHULFÄHIGKEIT die Verpflichtung zum Besuch eines Vorlaufkurses eintragen.

#### 2.1.1 Register Sprachkenntnisse/Schulfähigkeit

- 1. Suchen und übernehmen Sie den betroffenen Schüler in das Register SPRACHKENNTNISSE/SCHULFÄHIGKEIT.
- 2. Markieren Sie den Datensatz des Schülers und klicken auf <sup>CB</sup> <sup>Bearbeiten</sup>. Es öffnet sich das Bearbeitungsfenster **Sprachkenntnisse/Schulfähigkeit bearbeiten**.
- 3. Wählen Sie im Feld SPRACHKENNTNISSE den Eintrag Vorlaufkurs (VLK).

| Sc  | hulfä    | higkeit                         |          |               |            |               |      |                           |      |                   |              |   | 317700           | 💄 Anja Selbst  | * | Favoriten   | <b>1</b>     | lilfe |
|-----|----------|---------------------------------|----------|---------------|------------|---------------|------|---------------------------|------|-------------------|--------------|---|------------------|----------------|---|-------------|--------------|-------|
| Sch | üler > S | Schülerbasisdaten >             | Schulfä  | higkeit 🟠     |            |               |      |                           |      |                   |              |   | ۵                | Bericht        |   |             |              | ~     |
|     |          |                                 |          |               |            |               |      |                           |      |                   |              |   |                  |                |   | c           | <b>L</b> Suc | he    |
|     |          | <ul> <li>Sprachkennt</li> </ul> | tnisse/S | hulfähigkeit: |            | )             |      |                           | Vorl | aufkurs (VLK)     |              |   |                  | Zurückstellung |   |             |              |       |
|     |          |                                 |          |               |            |               |      |                           |      |                   |              |   |                  |                |   |             |              | VE    |
|     |          | Nachname 2 🔨                    | : Vorn   | ame           | Sch<br>(1) | nulpflicht    | :    | Anmeldung                 | :    | Sprachkenntni :   | Kindergarten | : | Gesundheitsamt : | Schule         | : | Schulfähigk | eit          |       |
|     |          | Agirman                         | Seba     | stian         | 202        | 24/2025       |      | Unterlagen<br>vollständig |      | Vorlaufkurs (VLK) | Offen        |   | Offen            | Offen          |   | Offen       |              |       |
|     | Sprac    | hkenntnisse/Schulf              | ähigkeit | bearbeiten    |            |               |      |                           |      |                   |              |   |                  |                |   |             |              |       |
|     | Anme     | ldung                           |          |               | Unt        | erlagen volls | stän | dig                       |      |                   |              |   |                  |                |   |             | ~            |       |
|     | Sprac    | hkenntnisse                     |          |               | Vorl       | laufkurs (VLH | <)   |                           |      |                   |              |   |                  |                |   |             | ~            |       |
|     | Kinde    | rgarten                         |          |               | Offe       | en            |      |                           |      |                   |              |   |                  |                |   |             | ~            |       |
|     | Gesur    | ndheitsamt                      |          |               | Offe       | en            |      |                           |      |                   |              |   |                  |                |   |             | ~            |       |
|     | Schul    | e                               |          |               | Offe       | en            |      |                           |      |                   |              |   |                  |                |   |             | ~            |       |
|     | Schul    | fähigkeit                       |          |               | Offe       | en            |      |                           |      |                   |              |   |                  |                |   |             | ~            |       |
|     |          |                                 |          |               | > (        | Übernehmen    |      | × Abbrecher               |      |                   |              |   |                  |                |   |             |              |       |

Abb. 21 Webseite Schulfähigkeit: Verpflichtung zum Besuch eines Vorlaufkurses eintragen

4. Klicken Sie auf > Übernehmen und > Speichern

#### 2.1.2 Register Vorlaufkurs

- 1. Klicken Sie auf das Register VORLAUFKURS. Der Datensatz des betroffenen Schülers wird in der Ergebnistabelle aufgeführt.
- 2. Markieren Sie den Datensatz des Schülers und klicken auf <sup>C</sup><sup>Bearbeiten</sup>. Es öffnet sich das Bearbeitungsfenster **Vorlaufkurs bearbeiten**.
- 3. Wählen Sie in den Feldern EINRICHTUNG und NAME DER EINRICHTUNG aus, in welcher Einrichtung das Kind den Vorlaufkurs besuchen wird.

| chulfä   | ähigkeit              |                     |                                  |                                     |                      | 317700 💄 Anja Selbst 🔺 Favorite  | n 🛛 🔞 Hil |
|----------|-----------------------|---------------------|----------------------------------|-------------------------------------|----------------------|----------------------------------|-----------|
| :hüler > | Schülerbasisdaten >   | Schulfähigkeit 🏠    |                                  |                                     |                      | Bericht                          | ×         |
|          |                       |                     |                                  |                                     |                      |                                  | Q Suche   |
|          | Sprachkenntn          | isse/Schulfähigkeit |                                  | <ul> <li>Vorlaufkurs (VL</li> </ul> | к)                   | Zurückstellung                   |           |
|          |                       |                     |                                  |                                     |                      |                                  | 🗎 V:      |
|          | Nachname (2) ^        | : Vorname           | : Schulpflicht ① ^ :             | Einrichtung :                       | Name der Einrichtung | Beurteilung der Sprachkenntnisse | :         |
|          | Agirman               | Sebastian           | 2024/2025                        | Schule                              | Grundschule A        | Nein                             |           |
| Vorla    | aufkurs bearbeiten    |                     |                                  |                                     |                      |                                  |           |
| Einrie   | chtung                |                     | Schule                           |                                     |                      |                                  | ~         |
| Name     | e der Einrichtung     |                     | 317700 - Grundschule A, Frankfur | t am Main                           |                      |                                  | ~         |
| Beur     | teilung der Sprachker | nntnisse            | Nein                             |                                     |                      |                                  | ~         |
|          |                       |                     | > Übernehmen × Abbreche          | n                                   |                      |                                  |           |

Abb. 22 Webseite Schulfähigkeit: Einrichtung des Vorlaufkurses auswählen

4. Klicken Sie auf > Übernehmen und > Speichern

#### Hinweis

i

#### Welche Schule können Sie auswählen?

In der Auswahlliste SCHULE erscheinen die Schulen, die Sie auf der Webseite SCHULE>SCHULUMFELD>SCHULEN eingepflegt haben.

### 2.2 Seiteneinsteiger in Vorlaufkursen

Seiteneinsteiger in Vorlaufkursen sind nichtschulpflichtige Kinder mit keinen oder nur geringen Deutschkenntnissen, die **innerhalb der letzten drei Jahre** aus dem Ausland nach Deutschland zugezogen sind und in das deutsche Schulsystem integriert werden müssen.

Seiteneinsteiger in Vorlaufkursen werden in der LUSD wie alle anderen Kinder der Schulform VLK abgebildet. D. h. sie werden

- der Schulform VLK (nicht der Schulform NDHS/PS!).
- den Klassen und DAZ-Kursen der Schulform VLK

zugeordnet.

Bitte pflegen Sie bei diesen Kindern **zusätzlich** immer auf der Seite SCHÜLER > SCHÜLERBASISDATEN > SCHÜLERSTAMMDATEN das Feld ZUZUG NACH DEUTSCHLAND.

# Achtung

Ohne einen Eintrag im Feld ZUZUG NACH DEUTSCHLAND können die Kinder nicht als **Seiteneinsteiger** statistisch erfasst werden

| chülerstammdaten             |                                        |                       |                        | 317700 💄 Car      | ina Brauer 🔞 Hi |
|------------------------------|----------------------------------------|-----------------------|------------------------|-------------------|-----------------|
| chüler > Schülerbasisdaten > | Schülerstammdaten                      |                       |                        | Bericht           |                 |
| Deis, Henry Matheo - m - 01. | 01.2016 - VLK - 00/1 - VLK - Y010 Rose | nstiel-Stahl - Grunds | schule A               | () < Schüler 3/12 | > Q Suche       |
| Schüler                      |                                        |                       | Kommunikation          |                   |                 |
| Schülerstatus                | Aktiv                                  | ~                     | Telefon                |                   |                 |
| Nachname*                    | Deis                                   |                       | Mobiltelefon           |                   |                 |
| Namenszusatz                 | - Kein Eintrag -                       | ×.                    | E-Mail                 |                   |                 |
| Vorname*                     | Henry Matheo                           |                       | Notfallansprechpartner |                   | ~               |
| Geburtsname                  |                                        |                       | Notfallnummer          |                   |                 |
| Geboren am*                  | 01.01.2016                             | <b>#</b>              |                        |                   |                 |
| Geburtsort*                  | Gleßen                                 |                       |                        |                   |                 |
| Geschlecht*                  | männlich                               | ~                     |                        |                   |                 |
| Konfession*                  | Sonstige/Keine                         | ~                     |                        |                   |                 |
| Adresse                      |                                        |                       | Nationalität           |                   |                 |
| PLZ*                         | 35394                                  | 0                     | Staatsangehörigkeit 1* | rumänisch         | ~               |
| Ort*                         | Gießen                                 |                       | Staatsangehörigkeit 2  |                   | ~               |
| Straße/Hausnummer*           | Friedrich-Ebert-Str. 14                |                       | Zuzug nach Deutschland | 2018              |                 |
|                              |                                        |                       | Geburtsland            | R - Rumänien      | ~               |
|                              |                                        |                       | Familiensprache        | Ungarisch         | ~               |
|                              |                                        |                       | Familiensprache 2      | Rumänisch         | ~               |
|                              |                                        |                       |                        |                   |                 |

Abb. 23 Webseite Schülerstammdaten: Auswahl des Jahres, in d. d. Zuzug nach Deutschland erfolgt ist

#### 2.3 Kind an die Schule mit Vorlaufkurs abgeben

Wenn Ihre Schule keinen Vorlaufkurs anbietet, müssen Sie die betroffenen Kinder im Kandidatenverfahren an die Schule abgeben, an dem sie den Vorlaufkurs besuchen werden.

- 1. Wählen Sie auf der Webseite SCHÜLER > KANDIDATENVERFAHREN > ABGÄNGER das entsprechende Kind über das Feld NACHNAME/EINZELBEARBEITUNG aus.
- 2. Tragen Sie als Freigabedatum den 31.07. des laufenden Schuljahres ein.
- 3. Klicken Sie unter W-Schule auf die Schaltfläche 🔮 Hinzufügen.
- 4. Wählen Sie im Dialogfenster Wunsch-Schule hinzufügen in der Auswahlliste Wunsch-Schule\* die gewünschte Schule aus.

- 5. Geben Sie die gewünschten Daten ein. In Abhängigkeit der Einträge findet eine Validierung und Aktualisierung der Auswahllisten statt. Damit werden falsche Kombinationen von Beruf, Schulform und Stufe verhindert.
- 6. Klicken Sie auf <sup>• Übernehmen</sup> und <sup>• Speichern</sup>.

| ler > Ka        | andidate            | enverfahren > Abgang      | ler    |    |             |                  |              |                                    | Beri                 | icht     |            |          |
|-----------------|---------------------|---------------------------|--------|----|-------------|------------------|--------------|------------------------------------|----------------------|----------|------------|----------|
| Schulf          | form/Sti            | ufe SF/BK*                |        |    | ~           | St/Sem*          | ~ K          | (lasse                             | ✓ Statu              | s* Aktiv | ~          | 🍸 Filter |
| Nachr           | name/Ei             | inzelbearbeitung          | Christ |    | ~           |                  |              |                                    |                      |          |            |          |
|                 | ► KVs               | Name 🔨                    |        | G. | Geb.Dat     | Freigabe         | Ehemalig zum | SF/BK                              | St/Sem               | Klasse   | KlaLe      | Sch      |
|                 | •                   | Christ, Lilith            |        | w  | 16.05.2015  |                  |              | G                                  | 01/1                 |          |            | 352      |
|                 |                     |                           |        |    |             |                  |              |                                    |                      |          |            |          |
|                 |                     |                           |        |    |             |                  |              |                                    |                      |          |            |          |
|                 |                     |                           |        |    |             |                  |              |                                    |                      |          |            |          |
|                 |                     |                           |        |    |             |                  |              |                                    |                      |          |            |          |
|                 |                     |                           |        |    |             |                  |              |                                    |                      |          |            | ;        |
| Sofort          | tfreigab            | ю                         |        |    | W-Sc        | hule             |              | W-RU                               | W-Daten              |          |            | ;        |
| Sofort<br>Freig | tfreigab<br>abe zum | ие<br>n <u>31.07.2021</u> |        |    | W-Sc<br>Hit | hule<br>nzufügen | 圖 Löschen    | W-RU<br>Z <sup>og</sup> Bearbeiten | W-Daten<br>〇 Hinzufü | gen [2]  | Bearbeiten | 🖹 Lösche |

#### Abb. 24 Webseite Abgänger: Auswahl der Abgänger, Eintragen des Freigabedatums

| Wunsch-Schule hinz        | ufügen                                       |
|---------------------------|----------------------------------------------|
| Christ, Lilith - W - 16.0 | 5.2015                                       |
| Wunsch-Schule*            | 351000 - Schule 286, Frankfurt am Main 🛛 🤄 🗸 |
| W-SF*                     | VLK ~                                        |
| W-St/Sem*                 | 00/1 ~                                       |
| Priorität*                | 1                                            |
| W-Sprache                 | ~                                            |
|                           |                                              |
|                           |                                              |
|                           |                                              |
|                           |                                              |
|                           | > Übernehmen X Abbrechen                     |
|                           |                                              |

Abb. 25 Webseite Abgänger: Wunsch-Schule hinzufügen

#### 2.4 Kinder kommen nach Beendigung des Vorlaufkurses an Ihre Schule

#### 2.4.1 Schüler als Kandidaten annehmen und mit Zieldaten versehen

Kinder, die an einer anderen Schule am Vorlaufkurs teilgenommen haben und danach an Ihre Schule wechseln möchten, werden von der anderen Schule über das Kandidatenverfahren an Ihre Schule abgegeben (siehe Kapitel <u>1.6.2</u>).

Diese Kandidaten bearbeiten Sie auf der Webseite SCHÜLER > KANDIDATENVERFAHREN > KANDIDATEN BEARBEITEN:

- 1. Wählen Sie die gewünschten Kandidaten über <sup>Q</sup> Suche aus.
- 2. Klicken Sie auf > Übernehmen .
- 3. Wechseln Sie in das Register K. MIT ZIELDATEN
- 4. Setzen Sie ein Häkchen vor die Schüler, die Sie bearbeiten möchten.
- 5. Klicken Sie auf <sup>C</sup><sup>Bearbeiten</sup>.

6. Wählen Sie im Dialogfenster ZIELDATEN BEARBEITEN die gewünschten Einträge in den Feldern ZIEL-HALBJAHR\*, ZIEL-SF/BK\* und ZIEL-STUFE/SEM\* aus.

| Zieldaten bearbeiten          |            |   |                |            |   |
|-------------------------------|------------|---|----------------|------------|---|
|                               |            |   |                |            |   |
| ✓ Statusänderung              |            |   |                |            |   |
| Kandidatenstatus*             | angenommen | ~ |                |            |   |
| ranadecristates               | ungenommen | - |                |            |   |
| <ul> <li>Zieldaten</li> </ul> |            |   |                |            |   |
| Ziel-Halbjahr*                | 2020/1     | ~ | Aufnahmedatum* | 01.08.2020 | 曲 |
| Ziel-SF/BK*                   | G          | ~ | Ziel-St/Sem*   | 01/1       | ~ |
|                               | L          |   |                |            |   |
|                               |            |   |                |            |   |

Abb. 26 Webseite Kandidaten bearbeiten: Zielhalbjahr, Zielschulform G und Zielstufe 01/1 eintragen.

#### 2.4.2 Schüler aktiv setzen

Sobald die Schüler am Unterricht der Grundschule teilnehmen, setzen Sie diese auf der Webseite SCHÜLER > KANDIDATENVERFAHREN > STATUSVERWALTUNG - Register SCHÜLER aktiv.

| chüler > Kandidatenverf                                                                            | ahre     | n > Statusverwaltung |                |            | 🗟 Bericht                  |                        |  |  |
|----------------------------------------------------------------------------------------------------|----------|----------------------|----------------|------------|----------------------------|------------------------|--|--|
| Schüler                                                                                            |          |                      |                |            | Interner Schulformübergang |                        |  |  |
| Aktivieren O Freigeben                                                                             |          |                      |                |            |                            |                        |  |  |
|                                                                                                    | Nachname |                      | Vorname        | Status     | Freigabedatum              | Abgebende Schule       |  |  |
| <ul> <li>Status: angenommen</li> <li>Schulform: G</li> <li>Stufe: 01/1</li> <li>Klasse:</li> </ul> |          |                      |                |            |                            |                        |  |  |
|                                                                                                    |          | Fett                 | Serhat         | angenommen |                            | 317700 - Grundschule A |  |  |
|                                                                                                    |          | Jafari               | Alessa         | angenommen |                            | 317700 - Grundschule A |  |  |
|                                                                                                    |          | Kubitschek           | Aliyah         | angenommen |                            | 317700 - Grundschule A |  |  |
|                                                                                                    |          | Rohani               | Ida Marie      | angenommen |                            | 317700 - Grundschule A |  |  |
|                                                                                                    |          | Steil-Becker         | Fidelis Jakob5 | angenommen |                            | 317700 - Grundschule A |  |  |

Abb. 27 Webseite Statusverwaltung: Schüler aktiv setzen

## 3 Übersicht - Kandidatenverhältnis und Schülerstatus eines Schülers

Ein Schüler kann unterschiedliche Beziehungen zu einer oder mehreren Schulen haben. Die nachfolgende Übersicht beschreibt die möglichen Schülerstatus eines Schülers an Ihrer Schule und sein mögliches Kandidatenverhältnis zu Ihrer Schule.

- Ein Schüler hat an Ihrer Schule einen SCHÜLERSTATUS. Die Datenpflege erfolgt auf der Webseite SCHÜLER > SCHÜLERBASISDATEN > SCHÜLERSTAMMDATEN.
- Ein Schüler hat zu Ihrer Schule ein KANDIDATENVERHÄLTNIS. Die Datenpflege erfolgt auf der Webseite SCHÜLER > KANDIDATENVERFAHREN > KANDIDATEN BEARBEITEN.

| Kandidatenverhältnis<br>auf der Webseite Schüler<br>> Kandidatenverfahren ><br>Kandidaten Bearbeiten                                                                                                    | Schülerstatus<br>auf der Webseite Schüler > Schülerbasisdaten > Schülerstammdaten                                                                                                    |                                                                                                    |                                                                                                    |                                                                                                    |                                                                                                    |  |  |  |
|----------------------------------------------------------------------------------------------------|----------------------------------------------------------------------------------------------------|----------------------------------------------------------------------------------------------------|----------------------------------------------------------------------------------------------------|----------------------------------------------------------------------------------------------------|----------------------------------------------------------------------------------------------------|--|--|--|
|                                                                                                    | Kandidat mit SD-R<br>SD-R = Stammdatenrecht (= Recht, die Stam                                                                                                    | Kandidat ohne SD-R                                                                                                    | Aktiv                                                                                                    | Ehemalig                                                                                                    | Extern                                                                                                    |  |  |  |
| Der Schüler möchte<br>an Ihre Schule<br>wechseln.<br>Sie können das<br>Kandidatenverhältnis<br>auf einen der<br>folgenden Einträge<br>setzen:<br><i>ist Kandidat</i><br><i>abgelehnt</i><br>auf Warteliste<br><i>angenommen</i><br><i>desinteressiert</i> | <ul> <li>Der Schüler hat an<br/>Ihrer Schule das<br/>Kandidatenverhältnis:</li> <li>angenommen</li> <li>und ist an keiner<br/>anderen hessischen<br/>Schule: aktiv</li> <li>oder</li> <li>Der Schüler hat einen<br/>Eintrag zum internen<br/>Schulformübergang an<br/>Ihrer Schule (nur in UV-<br/>Planungsvariante).</li> </ul> | <ul> <li>Der Schüler hat zu Ihrer Schule ein Kandidatenverhältnis:</li> <li>ist Kandidat</li> <li>abgelehnt</li> <li>auf Warteliste</li> <li>angenommen</li> <li>desinteressiert</li> <li>Das Stammdatenrecht liegt bei der Schule, an der der Schüler aktiv ist.</li> <li>und</li> <li>Der Schüler nimmt noch nicht am Unterricht Ihrer Schule teil.</li> </ul> | Der Schüler<br>nimmt an Ihrer<br>Schule am<br>Unterricht teil<br><b>und</b><br>ihre Schule ist<br>verantwortlich<br>für die<br>Erstellung und<br>Ausgabe von<br>Zeugnissen. | <ul> <li>Der Schüler hat Ihre<br/>Schule verlassen, weil</li> <li>er an einer<br/>anderen<br/>hessischen Schule<br/><i>aktiv</i> ist.</li> <li>er an einer nicht-<br/>hessischen Schule<br/>unterrichtet wird.</li> <li>er die Schullauf-<br/>bahn beendet hat.</li> </ul> | Der Schüler ist<br>an einer<br>anderen<br>hessischen<br>Schule <i>aktiv</i><br><b>und</b><br>er besucht<br>(zeitlich<br>begrenzt)<br>Kurs/e an Ihrer<br>Schule. |  |  |  |